## **Advantech AE Technical Share Document**

| Date               | 2021/08/12                               | SR#        | 1-3775490501 |  |  |  |  |  |  |
|--------------------|------------------------------------------|------------|--------------|--|--|--|--|--|--|
| Category           | □FAQ ■SOP                                | Related OS | N/A          |  |  |  |  |  |  |
| Abstract           | How to connect WISE-4610 with WISE-6610? |            |              |  |  |  |  |  |  |
| Keyword            | WISE, LoRaWAN                            |            |              |  |  |  |  |  |  |
| Related<br>Product | WISE-4610 series, WISI                   | E-6610     |              |  |  |  |  |  |  |

#### Problem Description:

This document shows that how to connect WISE-4610 with WISE-6610, and receive data result.

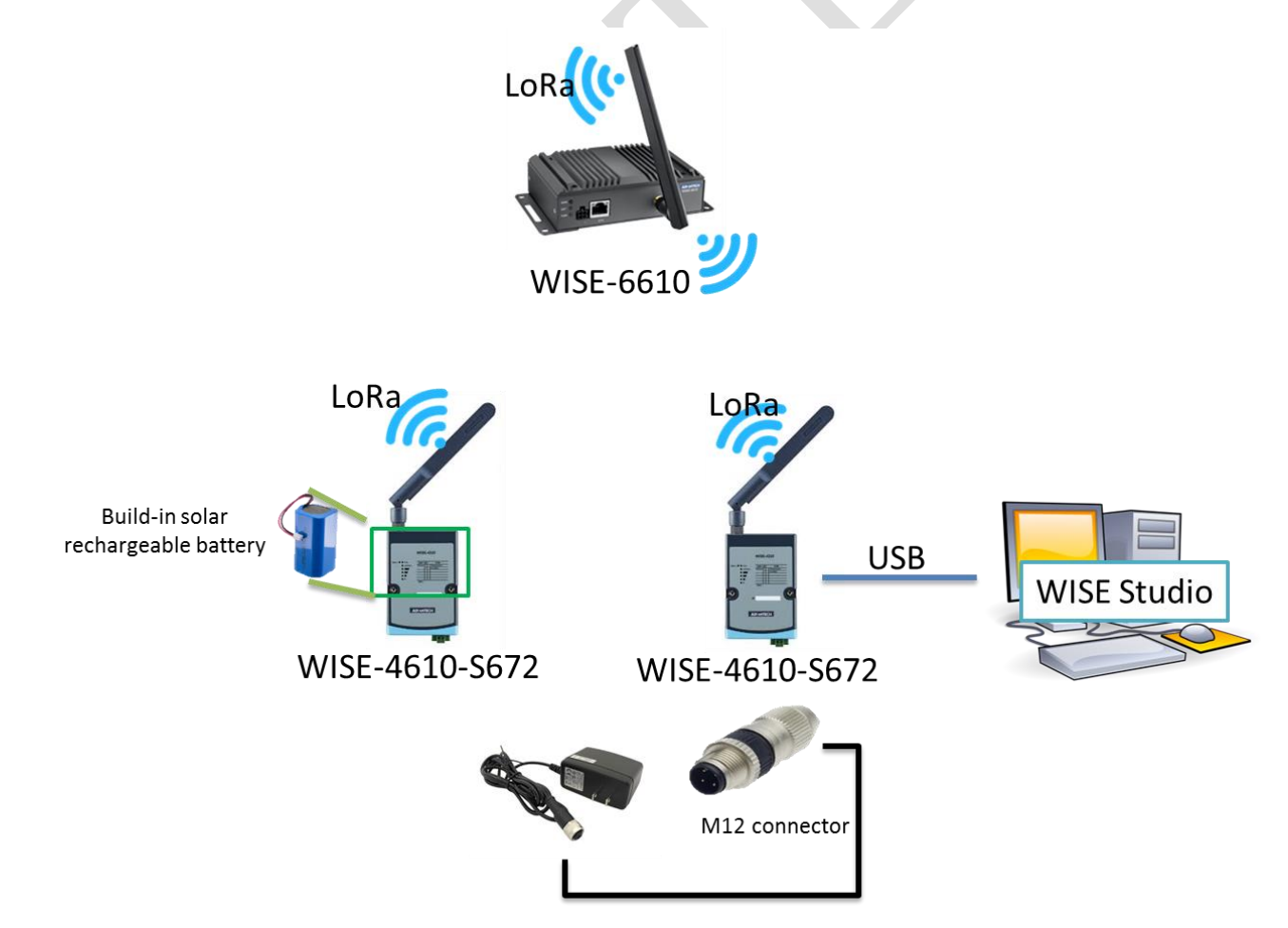

Figure 1. Topology of this scenario.

# AD\ANTECH Enabling an Intelligent Planet

### ■ Brief Solution - Step by Step:

Step 1. Enter the WISE-6610 gateway.

Default IP:192.168.1.1

#### Account: root

Password: root

| S Router                            | × +                           |     | × |            |
|-------------------------------------|-------------------------------|-----|---|------------|
| $\leftrightarrow$ $\rightarrow$ C ( | ▲ 不安全   https://192.168.1.1/I | ☆ Ħ | : |            |
|                                     | Login                         |     |   |            |
|                                     | Username root Password        |     |   | $\bigcirc$ |
|                                     | Login                         |     |   |            |
|                                     |                               |     |   |            |
|                                     |                               |     |   |            |
|                                     |                               |     |   |            |
|                                     |                               |     |   |            |

## ADVANTECH Enabling an Intelligent Planet

Step 2. Go to "user mode".

| S Router                                                                                                    | × +                                                                                                    |                                                                                       |                                                                                                    |                                        |   |   |   |   | x |
|----------------------------------------------------------------------------------------------------|----------------------------------------------------------------------------------------------------|---------------------------------------------------------------------------------------|----------------------------------------------------------------------------------------------------|----------------------------------------|---|---|---|---|---|
| ← → C △ ▲ 不安全                                                                                                    | https://192.1                                                                                                    | 168.1.1/index.cgi                                                                     | ☆ ≵                                                                                                    | R                                      | ۲ | G | ç | H | : |
| SmartStart LAN                                                                                                    | Route                                                                                                    | r                                                                                     |                                                                                                    |                                        |   |   |   |   |   |
| Status                                                                                                    |                                                                                                    | -                                                                                     | General St                                                                                                    | tatus                                  |   |   |   |   |   |
| StatusGeneralNetworkDHCPIPsecDynDNSSystem LogConfigurationLANVRPPPP0EBackup RoutesStatic RoutesStatic RoutesStatic RoutesGREL2TPPPTPServicesExpansion PortScriptsAutomatic UpdateCustomizationUsersChange PasswordSet Real Time ClockBackup ConfigurationUpdate FirmwareRebootLogout | IP Address<br>IPv6 Address<br>MAC Address<br>Rx Data<br>Tx Data<br>More Inform<br>Expansion Por<br>Binary Input<br>Binary Output<br>Firmware Vers<br>Serial Number<br>Profile<br>Supply Voltag<br>Temperature<br>Time<br>Uptime<br>» Licenses « | : 192.168.1.1<br>: Unassigned<br>: 74:FE:48:33<br>: 119.7 KB<br>: 60.0 KB<br>nation « | Primary L<br>Primary L<br>1 / 255.255<br>9:61:52<br>Peripheral I<br>ystem Infor<br>7-06-12)<br>09:56:09<br>purs, 20 mi | AN<br>AN<br>5.255.0<br>Ports<br>mation |   |   |   |   |   |

Step 3. If you need to upgrade the "LoRaWAN Gateway" function, **DELETE first**, then upload new file.

|            | User Modules                           |
|------------|----------------------------------------|
| LoRaWAN Ga | teway 1.0.14 (20190531T032334Z) Delete |
| Node-RED   | 1.0.1 alfa (2017-03-13) Delete         |
| New Module | 選擇檔案 未選擇任何檔案 Add or Update             |

Click "LoRaWAN Gateway" to enter the setting page. Step 4.

Make sure all of these parameters are matching with the "RF module" setting on WISE-4610-Sxxx.

|                             |                        |               | L               | oRaWAN Gateway Sett | ings        |
|-----------------------------|------------------------|---------------|-----------------|---------------------|-------------|
|                             |                        |               |                 | LoRaWAN Radio Setti | ng          |
| Model Name                  | WISE-6610-N100-A       |               |                 |                     |             |
| Radio Enable                | On •                   |               |                 |                     |             |
| Radio 0 Main Frequency(KHz) | 902700                 |               |                 |                     |             |
| Radio 1 Main Frequency(KHz) | 903400                 |               |                 |                     |             |
|                             | Enable                 | Radio Select  | Offset(KHz)     |                     |             |
| Channel 00                  | On 🔻                   | Radio 0 🔹     | -400            | ]                   |             |
| Channel 01                  | On 🔻                   | Radio 0 🔻     | -200            | ]                   |             |
| Channel 02                  | On 🔻                   | Radio 0 🔹     | 0 \$            | ]                   |             |
| Channel 03                  | On •                   | Radio 0 🔹     | 200             | ]                   |             |
| Channel 04                  | On •                   | Radio 1 🔹     | -300            | ]                   |             |
| Channel 05                  | On 🔻                   | Radio 1 🔹     | -100            | ]                   |             |
| Channel 06                  | On 🔻                   | Radio 1 🔹     | 100             | ]                   |             |
| Channel 07                  | On 🔻                   | Radio 1 🔹     | 300             | ]                   |             |
|                             | Enable                 | Radio Select  | Bandwidth       | SF                  | Offset(KHz) |
| Channel STD                 | On 🔻                   | Radio 0 🔻     | 500Khz •        | 8 🔻                 | 300         |
|                             | Enable                 | Radio Select  | Bandwidth       | Datarate (bps)      | Offset(KHz) |
| Channel FSK                 | Off •                  | Radio 0 🔻     | 125Khz 🔻        | 50000               | 0           |
| Quick Setup Quick           | setting LoRaWAN Radio. |               |                 |                     |             |
|                             |                        |               | I               | LoRaWAN Gateway Set | ting        |
| LoRaWAN Gateway Identifier  | AA555A000000000        |               |                 |                     |             |
|                             | IP address             | Upstream Port | Downstream Port | _                   |             |
| Network server              | 127.0.0.1              | 1680          | 1680            |                     |             |
| Backup server               | 127.0.0.1              | 1680          | 1680            | ]                   |             |
| Backup Enable               | Off •                  |               |                 |                     |             |
| Backup Database Interval    | 5                      |               |                 |                     |             |
| Save                        |                        |               |                 |                     |             |
|                             |                        |               |                 |                     |             |

Or click on "quick setup" for default setting.

| Channel STD                | On 🔻                                     | Radio |  |  |  |  |  |  |
|----------------------------|------------------------------------------|-------|--|--|--|--|--|--|
|                            | Enable                                   | Radio |  |  |  |  |  |  |
| Channel FSK                | Off 🔹                                    | Radio |  |  |  |  |  |  |
| Quick Setup Quick          | Quick Setup Quick setting LoRaWAN Radio. |       |  |  |  |  |  |  |
|                            |                                          |       |  |  |  |  |  |  |
| LoRaWAN Gateway Identifier | AA555A000000000                          |       |  |  |  |  |  |  |

# ADVANTECH Enabling an Intelligent Planet

| 1   | LIS002.0(002.2Mbz.002.                                                                                                    |      |
|-----|----------------------------------------------------------------------------------------------------|------|
| L t |                                                                                                    |      |
| ш   | US902-0(902.3Mhz-903.7Mhz std:903.0Mhz)                                                                                                    |      |
| US  | US902-1(903.9Mhz-905.3Mhz std:904.6Mhz)                                                                                                    |      |
| ch  | US902-2(905.5Mhz-906.9Mhz std:906.2Mhz)                                                                                                    |      |
| ch  | US902-3(907.1Mhz-908.5Mhz std:907.8Mhz)                                                                                                    |      |
| ch  | US902-4(908.7Mhz-910.1Mhz std:909.4Mhz)                                                                                                    |      |
| ch  | US902-5(910.3Mhz-911.7Mhz std:911.0Mhz)                                                                                                    |      |
| C   | US902-6(911.9Mhz-913.3Mhz std:912.6Mhz)                                                                                                    |      |
|     | US902-7(913.5Mhz-914.9Mhz std:914.2Mhz)                                                                                                    |      |
| ch  | AS923-1(922.0Mhz-923.4Mhz std:922.1Mhz)                                                                                                    |      |
| ch  | AS923-2(923.2Mhz-924.6Mhz std:924.5Mhz)                                                                                                    | SF 8 |
| ch  | AU915-0(915.2Mhz-916.6Mhz std:915.9Mhz)                                                                                                    |      |
|     | AU915-1(916.8Mhz-918.2Mhz std:917.5Mhz)                                                                                                    |      |
|     | AU915-2(918.4Mhz-919.8Mhz std:919.1Mhz)                                                                                                    |      |
| ch  | AU915-3(920.0Mhz-921.4Mhz std:920.7Mhz)                                                                                                    |      |
| ch  | AU915-4(921.6Mhz-923.0Mhz std:922.3Mhz)                                                                                                    |      |
| ch  | AU915-5(923.2Mhz-924.6Mhz std:923.9Mhz)                                                                                                    |      |
| ch  | AU915-6(924.8Mhz-926.2Mhz std:925.5Mhz)                                                                                                    |      |
| ch  | AU915-7(926.4Mhz-927.8Mhz std:927.1Mhz)                                                                                                    |      |
| ch  | KR920(922.1Mhz-923.3Mhz std:Disabled)                                                                                                    |      |
| 1CI | interestore interestore and a second state of the second state of the second state of |      |

Step 5. Go to "Configuration" of WISE-4610 in WISE-Studio. Select RF Operation Mode as

"LoRaWAN", and Reboot WISE-4610.

| WISE-4610-S672         |                            |                                         |               |              |         |   |
|------------------------|----------------------------|-----------------------------------------|---------------|--------------|---------|---|
| Information            |                            |                                         |               |              |         |   |
| 🖋 Configuration        | 🗲 Configuration            |                                         |               |              |         |   |
| <u>ulul</u> I/O Status | Information RF Module Data | Update Time & Date Conf                 | trol Firmware |              |         |   |
|                        |                            |                                         |               |              |         |   |
|                        | Operation Region           | 05                                      | Ť             |              |         |   |
|                        | RF Operation Mode          | WISE Link v1<br>WISE Link v1<br>LoRaWAN | ~             | Device Class | Class A | ~ |
|                        | Data Rate (bps)            | DR4-SF8/500KHz                          | ~             |              |         |   |

Step 6. Setup the LoRa frequency in WISE-6610, do the the "LoRaWAN Status" and copy-paste the frequency into the "RF" setting page of the WISE-4610.

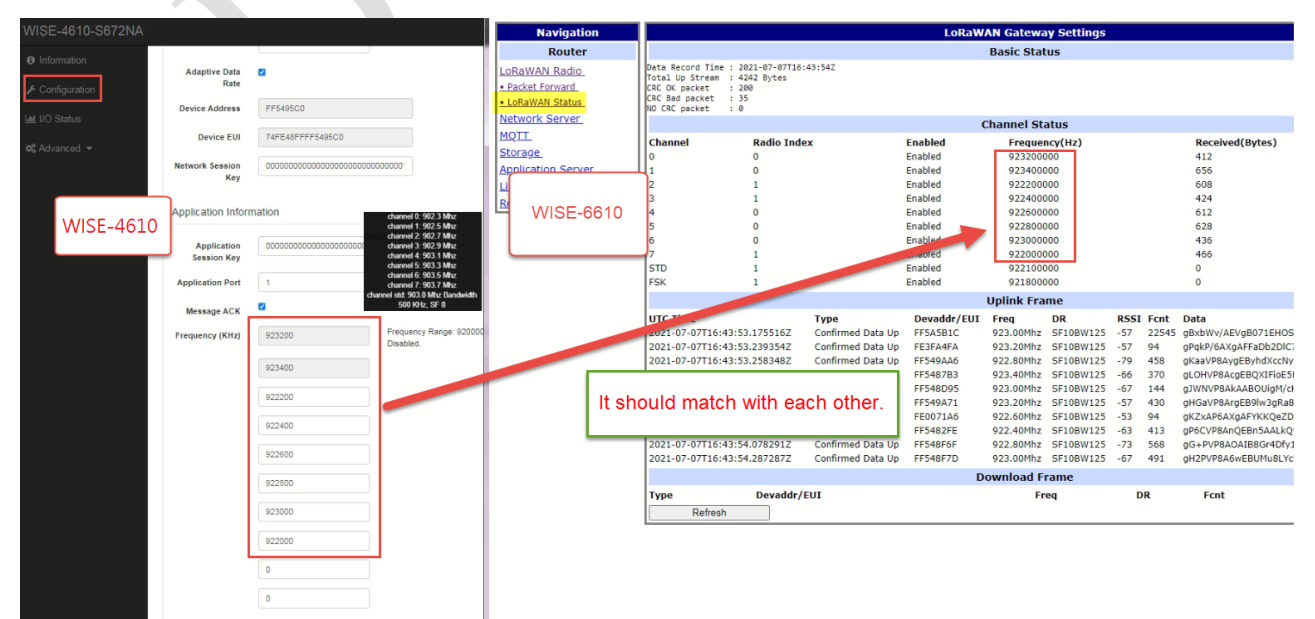

AD\ANTECH Enabling an Intelligent Planet

Step 7. A new tab will pop-up after click on "network server" > "enable" > "network server

(http)".

Account: root

Password: root

| LoRaWAN Network Server Enable |                                                                                                    |  |  |  |  |  |  |
|-------------------------------|----------------------------------------------------------------------------------------------------|--|--|--|--|--|--|
| On 🔻                          | Enable LoRaWAN network server.                                                                                                    |  |  |  |  |  |  |
| LoRaWAN Server Listen         | .oRaWAN Server Listen Port                                                                                                    |  |  |  |  |  |  |
| 1680                          | The LoRa network server listen port number (1 - 65535).                                                                                                    |  |  |  |  |  |  |
| LoRaWAN Network Serv          | /er HTTP Port                                                                                                    |  |  |  |  |  |  |
| 8080                          | The LoRaWAN network server HTTP port number (1 - 65535).                                                                                                    |  |  |  |  |  |  |
| LoRaWAN Network Serv          | ver HTTPS Port                                                                                                    |  |  |  |  |  |  |
| 8443                          | The LoRaWAN network server HTTPS port number (1 - 65535).                                                                                                    |  |  |  |  |  |  |
| LoRaWAN Web Usernan           | ] ···· - ···· (- ···· )/                                                                                                    |  |  |  |  |  |  |
| root                          | The user name for the LoBaWAN network server                                                                                                    |  |  |  |  |  |  |
|                               |                                                                                                    |  |  |  |  |  |  |
| LORAWAN WED Passwor           | ·d                                                                                                    |  |  |  |  |  |  |
| root                          | The password for the LoRaWAN network server.                                                                                                    |  |  |  |  |  |  |
| Auto ADR Count                |                                                                                                    |  |  |  |  |  |  |
| 50                            | The count used to Auto ADR function.                                                                                                    |  |  |  |  |  |  |
| LoRaWAN Network Serv          | ver HTTPS Enable                                                                                                    |  |  |  |  |  |  |
| Off 🔻                         | Enable HTTPS service.                                                                                                    |  |  |  |  |  |  |
| Save                          |                                                                                                    |  |  |  |  |  |  |
|                               |                                                                                                    |  |  |  |  |  |  |
|                               | LoRaWAN Network Serv<br>On v<br>LoRaWAN Server Listen<br>1680<br>LoRaWAN Network Serv<br>8080<br>LoRaWAN Network Serv<br>8443<br>LoRaWAN Web Usernan<br>root<br>LoRaWAN Web Usernan<br>root<br>LoRaWAN Web Passwor<br>root<br>LoRaWAN Web Passwor<br>root<br>LoRaWAN Network Serv<br>Off v<br>Save |  |  |  |  |  |  |

| × 3                                   | Server Admin                          | × + |       |            |     |
|---------------------------------------|---------------------------------------|-----|-------|------------|-----|
| ) 不安全   192.16                        | 8.1.1:8080/admin#/dashboa             | ird | ☆ 🗱 💈 | <b>@ ©</b> | (-) |
| 登入<br>http://19<br>你與這個<br>使用者名<br>密碼 | 92.168.1.1:8080<br>網站之間的連線不是私人連線<br>稱 | 登入  | 取消    |            |     |

### AD\ANTECH Enabling a

#### **Enabling an Intelligent Planet**

- Step 8. Create an end node device.
  - If select "commissioned", which means the node will use OTAA mode for connecting with a gateway.
  - If select "active nodes", which means the node will use ABP mode for connecting with a gateway.

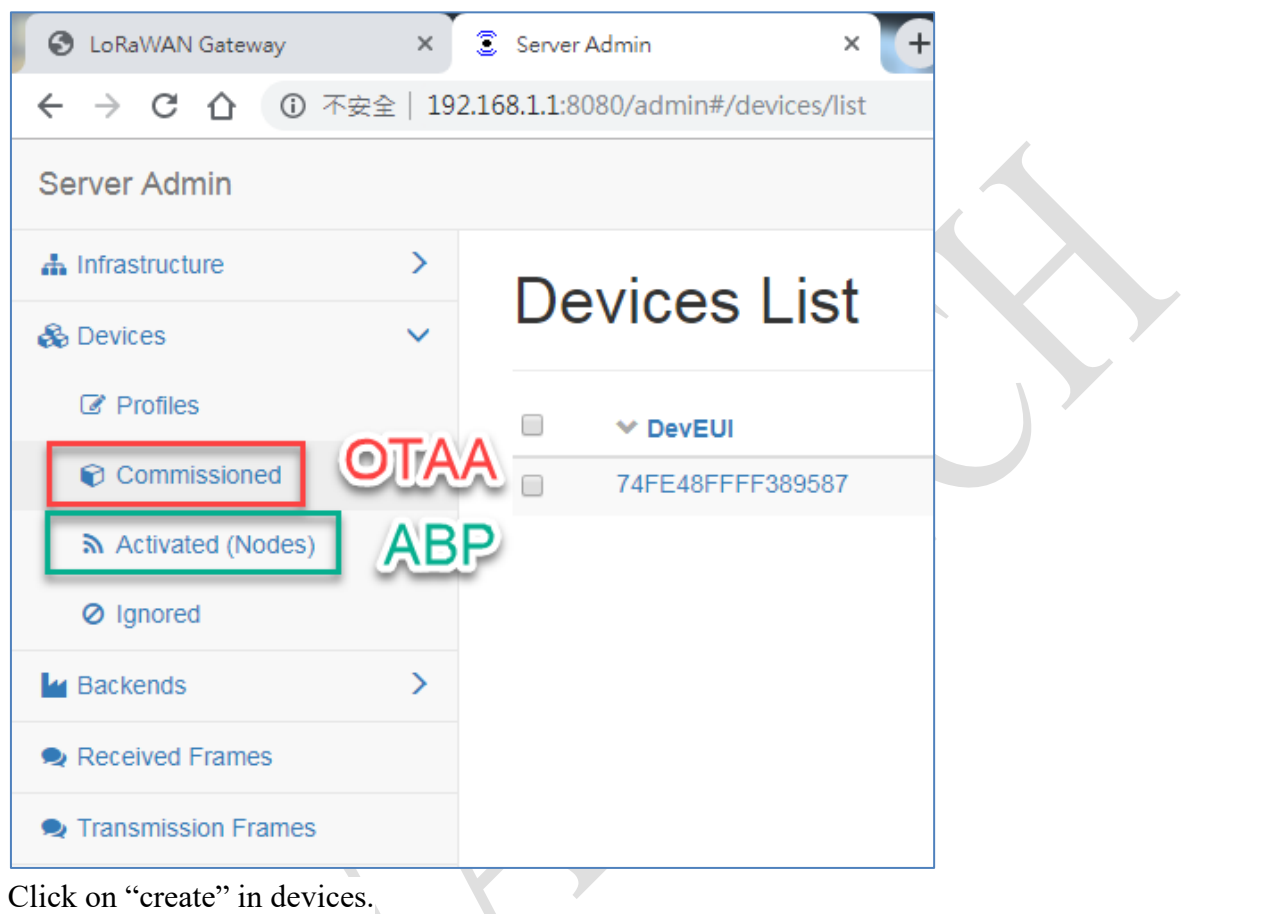

| LoRaWAN Gateway     | ×       | 🕄 Server Admin 🛛 🗙 🕂               | MU, MU, March Lances (ML), MT, MR (1 | to had protect that insure that |                      |               |
|---------------------|---------|------------------------------------|--------------------------------------|---------------------------------|----------------------|---------------|
| ← → C ☆ ③ ネ         | 安全   19 | 2.168.1.1:8080/admin#/devices/list |                                      |                                 |                      | * 🗱 🔍 🖲 😌 😳 🗄 |
| Server Admin        |         |                                    |                                      |                                 |                      |               |
| A Infrastructure    | >       | Device a List                      |                                      |                                 |                      |               |
| & Devices           | ~       | Devices List                       |                                      |                                 |                      | Add filter →  |
| Profiles            |         | DevEUI                             | Profile                              | App Arguments                   | Last Join            | Node          |
| 2 © Commissioned    |         | 74FE48FFFF389587                   | US902_WISE6610_Handler               | WISE-S614                       | 2019-06-04T15:49:09Z | 0164ECA1      |
| Activated (Nodes)   |         |                                    |                                      |                                 |                      |               |
| Ø Ignored           |         |                                    |                                      |                                 |                      | 1 - 1 of 1    |
| Mackends            | >       |                                    |                                      |                                 |                      |               |
| Received Frames     |         |                                    |                                      |                                 |                      |               |
| Transmission Frames |         |                                    |                                      |                                 |                      |               |
|                     |         |                                    |                                      |                                 |                      |               |

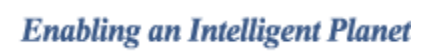

| 9 |   | r١ | 1 |   | r | Δ |   | h | r | r | ١ | i | r | ۱. |  |
|---|---|----|---|---|---|---|---|---|---|---|---|---|---|----|--|
| 0 | - |    | v | - |   |   | " | ч | 1 | 1 |   | l |   |    |  |

**ADVANTECH** 

| <ul> <li>♣ Infrastructure</li> <li>♥ Gateways</li> <li>♠ Networks</li> </ul> | ~ | <b>Crea</b><br>General | te nev  | v node    | e                                       |
|------------------------------------------------------------------------------|---|------------------------|---------|-----------|-----------------------------------------|
| ♥ Multicast Channels ▲ Events                                                |   |                        | A       | DevAddr * | FF38958D                                |
| 🗞 Devices                                                                    | ~ |                        | B       | Profile * | US902_WISE6610_Handler                  |
| Profiles                                                                     |   |                        | C App A | Arguments | WISE-S672                               |
| Commissioned                                                                 |   |                        |         | \wkSKey * | 000000000000000000000000000000000000000 |
| <ul> <li>Activated (Nodes)</li> <li>Ignored</li> </ul>                       |   |                        |         | AppSKey * | 000000000000000000000000000000000000000 |
| Backends                                                                     | > |                        |         | FCnt Up   |                                         |
| Received Frames                                                              |   |                        | FC      | nt Down * | 0                                       |
| Transmission Frames                                                          |   |                        |         | P         | ✓ Submit                                |

A. DevAddr: the device address of an end node.

• Copy-pate from WISE-4610 "RF module" tab.

| WISE-4610-S672 |                                   |
|----------------|-----------------------------------|
| Information    | Configuration                     |
|                | Information RE Module Data Update |
|                | Positioning Firmware              |
|                | RF Module                         |
|                | Operation US v                    |
|                | RF LoRaWAN T                      |
|                | Mode                              |
|                | Activation ABP v<br>Mode          |
|                | Device FF38958D                   |

- B. Profile: select the model name of the WISE-6610 which used for Network Server role.
  - In this demo, a US version is used to connect with WISE-4610NA version.

|   | Navigation    |            |                  |
|---|---------------|------------|------------------|
|   | Router        |            |                  |
| • | LoRaWAN Radio | Model Name | WISE-6610-N100-A |

### ADV-ANTECH Enabling an Intelligent Planet

- C. App Arguments: the I/O board of the end node.
  - In this demo, the name: "WISE-S672" is used to connect with WISE-4610.
    - ONLY ALL BIG capital letter of name for "WISE-S672".

DO NOT fill WISE-4610-S672, WISE-4610, WISE-672 and not with small capital.

(\*For example, please fill in "WISE-S617" as App Arguments if using

WISE-4610-S617TNA as node here.)

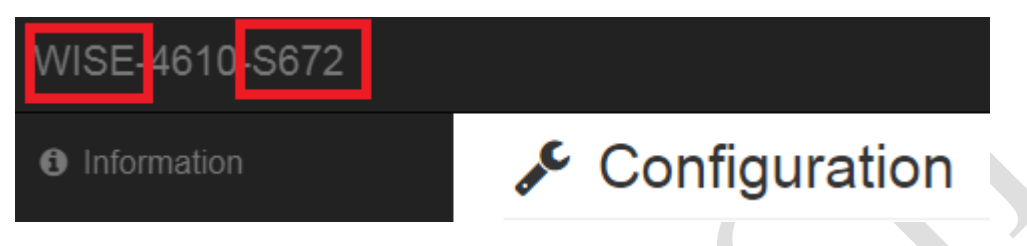

- D. NwkSKey: the network service key address of an end node.
  - Copy-pate from WISE-4610 "RF module" tab.

| WISE-4610-S672  |                    |                                         |
|-----------------|--------------------|-----------------------------------------|
| Information     | Device EUI         | 74FE48FFFF38958D                        |
| & Configuration | Network<br>Session | 000000000000000000000000000000000000000 |
| 🔟 I/O Status    | Key                |                                         |

- E. AppSKey: the application service key of an end node.
  - Copy-pate from WISE-4610 "RF module" tab.

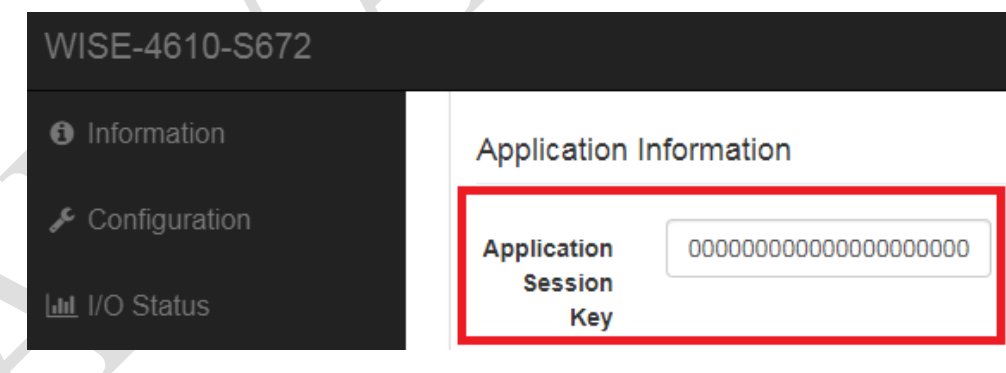

F. Click on "save" to finish the setting.

### ADVANTECH Enabling an Intelligent Planet

Step 9. Select "LoRaWAN" for RF operation mode setting on WISE-4610.

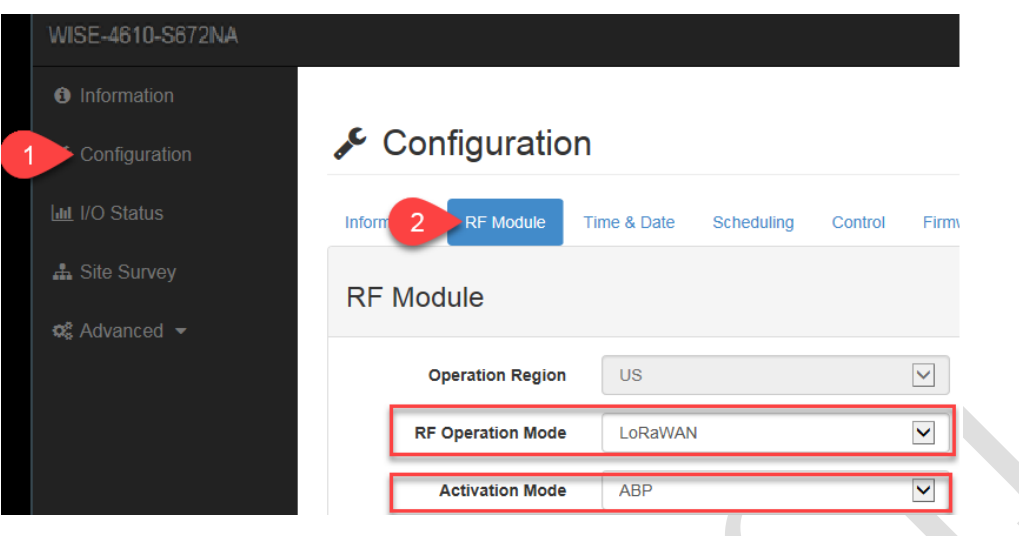

Step 10. Enable "profile ADR" as "auto-adjust".

| Server Admin         |                   |                           |
|----------------------|-------------------|---------------------------|
| å Infrastructure     | Edit profile      | e #US902_WISE6610_Handler |
| Networks             | General ADR       |                           |
| ≮ Multicast Channels | ADR Mode          | Filter values             |
| A Events             | Sat Bower         | Disabled                  |
| 🗞 Devices            | Set Fower         | Auto-Adjust               |
| C Profiles           | Set Data Rate     | Maintain                  |
| Commissioned         | Max Data Rate     | Filter values -           |
| Activated (Nodes)    | Set Channels      | e.g. 0-2                  |
| Ø Ignored            |                   |                           |
| Backends             | Set RX1 DR Offset |                           |
|                      |                   |                           |

Step 11. Create a "network server" gateway. Copy-paste the MAC address from "LoRaWAN radio" > "LoRaWAN Gateway Identifier".

| Server Admin       |   |          |       |             |         |       |            | <b>^</b> |
|--------------------|---|----------|-------|-------------|---------|-------|------------|----------|
| A Infrastructure   | ~ | Cotowova | Lio   | +           |         |       |            | vata     |
| 1 Sateways         |   | Galeways | LIS   | l.          |         |       |            | ale      |
| Networks           |   |          |       |             | IP      | Dwell |            | ~        |
| Multicast Channels |   | MAC      | Group | Description | Address | [%]   | Last Alive | Status   |

## AD\ANTECH Enabling an Intelligent Planet

|                                                                                 | tion                                  |                                                                   |                                                                                                    |              |     |
|---------------------------------------------------------------------------------|---------------------------------------|-------------------------------------------------------------------|----------------------------------------------------------------------------------------------------|--------------|-----|
| LoBaWAN Bad                                                                     | io                                    | Madal Name                                                        |                                                                                                    | 1            |     |
| Packet Forward                                                                  |                                       | Model Name                                                        | WISE-6610-N100-A                                                                                                    | ]            |     |
| LoRaWAN State                                                                   | 15                                    | Radio Enable                                                      | On 🔻                                                                                                    | 1            |     |
| Network Serve                                                                   | <u>!r</u>                             | Radio 0 Main Frequency(KHz)                                       | 902700                                                                                                    |              |     |
| Application Se                                                                  | rver                                  | Radio 1 Main Frequency(KHz)                                       | 903400                                                                                                    |              |     |
| Licenses                                                                        |                                       | channel 00                                                        | Enable                                                                                                    | Radio Select |     |
| Return to Rout                                                                  | er_                                   |                                                                   | Un •                                                                                                    | Radio U      |     |
|                                                                                 |                                       | Channel 01                                                        | On 🔻                                                                                                    | Radio 0      |     |
|                                                                                 |                                       | Channel 02                                                        | On 🔻                                                                                                    | Radio 0      |     |
|                                                                                 |                                       | Channel 03                                                        | On 🔻                                                                                                    | Radio 0      |     |
|                                                                                 |                                       | Channel 04                                                        | On 🔻                                                                                                    | Radio 1      |     |
|                                                                                 |                                       | Channel 05                                                        | On 🔻                                                                                                    | Radio 1      |     |
|                                                                                 |                                       | Channel 06                                                        | On •                                                                                                    | Radio 1      |     |
|                                                                                 |                                       | Channel 07                                                        |                                                                                                    | Dadie 4      |     |
|                                                                                 |                                       |                                                                   | Enable                                                                                                    | Radio Select |     |
|                                                                                 |                                       | Channel STD                                                       | On T                                                                                                    | Radio 0      |     |
|                                                                                 |                                       |                                                                   | Enable                                                                                                    | Radio Select |     |
|                                                                                 |                                       | Channel FSK                                                       | Off                                                                                                    | Radio 0      |     |
|                                                                                 |                                       | Quick Setup Quick                                                 | setting LoRaWAN Radio.                                                                                                    |              |     |
|                                                                                 |                                       |                                                                   |                                                                                                    |              |     |
|                                                                                 |                                       | LoBaWAN Catoway Identifier                                        | A & 5 5 5 A 0000000000                                                                                                    |              |     |
|                                                                                 | L                                     | LORGWAN Galeway Identifier                                        | ID address                                                                                                    | Unstream Por |     |
|                                                                                 |                                       | Network server                                                    | 127.0.0.1                                                                                                    | 1680         | 1   |
|                                                                                 |                                       | De alver annue                                                    | 127.0.0.1                                                                                                    | 1000         |     |
|                                                                                 |                                       | I BACKIIN SPEVAL                                                  |                                                                                                    |              |     |
|                                                                                 |                                       | Buckup Sciver                                                     | 127.0.0.1                                                                                                    |              |     |
|                                                                                 |                                       | Backup Enable                                                     | Off •                                                                                                    |              |     |
|                                                                                 |                                       | Backup Enable<br>Backup Database Interval                         | 0ff •                                                                                                    |              |     |
|                                                                                 |                                       | Backup Enable<br>Backup Database Interval                         | Off •                                                                                                    |              |     |
|                                                                                 |                                       | Backup Schol<br>Backup Enable<br>Backup Database Interval<br>Save | 0ff • • • • • • • • • • • • • • • • • •                                                                                                    |              |     |
| reate new gate                                                                  | eway                                  | Backup Sarta<br>Backup Database Interval<br>Save                  | 0ff •                                                                                                    |              |     |
| eate new gate                                                                   | eway                                  | Backup Schol<br>Backup Database Interval<br>Save                  | [127,00,1]<br>[Off τ]<br>[5]                                                                                                    |              |     |
| eate new gate                                                                   | eg. 01234667                          | Backup Schol<br>Backup Database Interval<br>Save                  | [127,00,1]<br>[Off τ]<br>[5]                                                                                                    |              |     |
| eate new gate                                                                   | eway<br>eg. 01234067                  | Backup Sarta<br>Backup Database Interval<br>Save                  | 0ff •                                                                                                    |              |     |
| ate new gate                                                                    | eway<br>eg. 01234067                  | Backup Sarta<br>Backup Database Interval<br>Save                  | [127,00,1]<br>[Off • ]<br>[5                                                                                                    |              |     |
| ate new gate<br>a<br>Tx Chain *<br>Antenna Gain (dB)                            | eg. 01234567<br>0<br>eg. 6            | Backup Sarta<br>Backup Database Interval<br>Save                  | [127,00,1]<br>[Off • ]<br>[5                                                                                                    |              |     |
| te new gate<br>Mac -<br>Group<br>TX Chain *<br>Antenna Gain (dB)<br>Description | eway<br>e.g. 012349677<br>0<br>e.g. 6 | Backup Sarta<br>Backup Database Interval<br>Save                  | [127,00,1]<br>[Off τ]<br>[5]                                                                                                    |              |     |
| ate new gate                                                                    | eg 01234967                           | RADICODEF                                                         | Defi     •       Off     •       5     •       5     •       6     •       7     OK       7     OK       7     OK       9     •       10     •       11     •       12     •       13     •       14     •       15     • |              | C C |

### Step 12. Enable "time sync" for WISE-4610 RTC adjusting with WISE-6610 system time

| Navigation                     |                                                        |
|--------------------------------|--------------------------------------------------------|
| Router                         |                                                        |
| LoRaWAN Radio_                 | Modbus TCP Server                                      |
| Network Server_                | On   Enable the Modbus TCP Server.                     |
| MQTT_                          | Modbus TCP Server Port                                 |
| <u>Storage</u>                 | 502 The modbus TCP server port number (1 - 65535).     |
| Application Server             | Modbus Timeout                                         |
| • Status                       | 2 The modbus TCP Timeout number ( 2 - 30 ).            |
| Modbus Mapping Table           | Time Sync                                              |
| • Payload Engine               | On Eanble time sync for WISE-4610 and WISE-2410 series |
| Licenses_<br>Return to Router_ | RESTful Server Setting                                 |

### ADVANTECH Enabling an In

#### **Connection results:**

 Click "application server" > "status". Here shows the end nodes if packets are received by gateway from an end node.

| Navigation                                           |                        | LoRaWAN Gateway Settings |             |              |                      |        |       |        |        |   |  |  |
|------------------------------------------------------|------------------------|--------------------------|-------------|--------------|----------------------|--------|-------|--------|--------|---|--|--|
| Router                                               |                        |                          |             |              | Application          | Server | Statu | s      |        |   |  |  |
| LoRaWAN Radio                                        | MQTT Stat<br>Node numb | tus : Conne<br>per : 2   | ected       |              |                      |        |       |        |        |   |  |  |
| Network Server                                       |                        |                          |             |              | Advantech L          | oRaWA  | N No  | le     |        |   |  |  |
| MQTT                                                 | Index D                | evAddr                   | Description | Model        | Received             | Fcnt   | Rssi  | Action |        |   |  |  |
| <u>Application Server</u> <u>Settings</u>            | 1 01                   | 164ECA1                  |             | WISE4610-614 | 2019-06-04T15:52:58Z | 44     | -28   | Delete | Detail | 3 |  |  |
| • Status                                             | 2 FF                   | 389587                   |             | WISE4610-614 | 2019-06-04T16:15:20Z | 205    | -31   | Delete | Detail | - |  |  |
| Modbus Mapping Lable     Payload Engine     Licenses | R                      | Refresh Clear log        |             |              |                      |        |       |        |        |   |  |  |

2. The gateway will help to pre-parsing the data payload if the "app arguments" input correctly.

|                      |                    |       |                     |              |                     |       |                                 |              |                   |                   |        | LoRaW                  | AN G      | ateway Sett          | ings |    |    |    |
|----------------------|--------------------|-------|---------------------|--------------|---------------------|-------|---------------------------------|--------------|-------------------|-------------------|--------|------------------------|-----------|----------------------|------|----|----|----|
|                      |                    |       |                     |              |                     |       |                                 |              |                   |                   |        | N                      | ode D     | Oetail Data          |      |    |    |    |
| Devaddr              |                    |       |                     |              |                     |       |                                 |              |                   |                   |        |                        |           |                      |      |    |    |    |
| FF389587             |                    |       |                     |              |                     |       |                                 |              |                   |                   |        |                        |           |                      |      |    |    |    |
| Sensor               | PowerS             | rc    | Battery L           | evel         | -<br>-              |       |                                 |              |                   |                   |        |                        |           |                      |      |    |    |    |
| Device               | 1                  |       |                     |              | J                   |       |                                 |              |                   |                   |        |                        |           |                      |      |    |    |    |
| Sensor               | Signal I<br>Status | .ogic | Continue            | put<br>State | Output              | Pulse | Increme<br>Pulse Ou             | ntai<br>tput |                   |                   |        |                        |           |                      |      |    |    |    |
| Digital Output       | 0                  |       | 0                   |              | 0                   |       | 0                               |              |                   |                   |        |                        |           |                      |      |    |    |    |
| Sensor               | Counter            | Value | Signal Lo<br>Status | gic          | Start Cou<br>Status | inter | Get/Clea<br>Counter<br>Overflow | n<br>Status  | Get/Cl<br>Latch S | ean L2H<br>Status | C<br>L | Get/Clean<br>atch Stat | H2L<br>US |                      |      |    |    |    |
| Digital input 0      | 0                  |       | 1                   |              | 1                   |       | 0                               |              | 0                 |                   | ) (    | 0                      |           | ]                    |      |    |    |    |
| Digital input 1      | 0                  |       | 0                   |              | 1                   |       | 0                               |              | 0                 |                   | ן ר    | 0                      |           | 1                    |      |    |    |    |
| Sensor               | Range              |       | Value               |              | Event               |       | MaxVal                          |              | MinVa             |                   | L      | ow Alarn<br>Status     | n         | High Alarm<br>Status |      |    |    |    |
| Analog input 0       | 0x0143             |       | 32767               |              | 0                   |       | 32768                           |              | 32767             |                   | ] [    | 0                      |           | 0                    |      |    |    |    |
| Analog input 1       | 0x0143             |       | 32767               |              | 0 32768             |       | 32767                           |              | 0                 |                   |        |                        |           |                      |      |    |    |    |
| Analog input Average | e 0x0103           |       | 0                   |              | 0                   |       | 0                               |              | 0                 |                   |        |                        |           |                      |      |    |    |    |
| index (              | о<br>С             | 1     | 2                   | 3            | 4                   | 5     | 6                               |              | 7                 | 8                 |        | 9                      | 10        | 11                   | 12   | 13 | 14 | 15 |
| Coli Status port 1   | 0                  | 0     | 0                   | 0            | 0                   | 0     | 0                               |              | 0                 | 0                 |        | 0                      | 0         | 0                    | 0    | 0  | 0  | 0  |
| Coli Value port 1    | 0                  | 0     | 0                   | 0            | 0                   | 0     | 0                               |              | 0                 | 0                 |        | 0                      | 0         | 0                    | 0    | 0  | 0  | 0  |
| index :              | 16                 | 17    | 18                  | 19           | 20                  | 21    | 22                              |              | 23                | 24                |        | 25                     | 26        | 27                   | 28   | 29 | 30 | 31 |
| Coli Status port 1   | 0                  | 0     | 0                   | 0            | 0                   | 0     | 0                               |              | 0                 | 0                 |        | 0                      | 0         | 0                    | 0    | 0  | 0  | 0  |
| Coli Value port 1    | 0                  | 0     | 0                   | 0            | 0                   | 0     | 0                               |              | 0                 | 0                 |        | 0                      | 0         | 0                    | 0    | 0  | 0  | 0  |
| index (              | נ                  | 1     | 2                   | 3            | 4                   | 5     | 6                               |              | 7                 | 8                 |        | 9                      | 10        | 11                   | 12   | 13 | 14 | 15 |
| Reg Status port 1    | 17                 | 17    | 0                   | 17           | 17                  | 0     | 0                               |              | 0                 | 0                 |        | 0                      | 0         | 0                    | 0    | 0  | 0  | 0  |
| Reg Value port 1     | 0                  | 0     | 0                   | 0            | 0                   | 0     | 0                               |              | 0                 | 0                 |        | 0                      | 0         | 0                    | 0    | 0  | 0  | 0  |
| index :              | 16                 | 17    | 18                  | 19           | 20                  | 21    | 22                              |              | 23                | 24                |        | 25                     | 26        | 27                   | 28   | 29 | 30 | 31 |
| Reg Status port 1    | 0                  | 0     | 0                   | 0            | 0                   | 0     | 0                               |              | 0                 | 0                 |        | 0                      | 0         | 0                    | 0    | 0  | 0  | 0  |
| Reg Value port 1     | 0                  | 0     | 0                   | 0            | 0                   | 0     | 0                               |              | 0                 | 0                 |        | 0                      | 0         | 0                    | 0    | 0  | 0  | 0  |
| Return               |                    |       |                     |              |                     |       |                                 |              |                   |                   |        |                        |           |                      |      |    |    |    |
|                      |                    |       |                     |              |                     |       |                                 |              |                   |                   |        |                        |           |                      |      |    |    |    |

3. Received frames page shows the received results. The "FCnt" shows the frame sequence. If this sequence is in-continuously, means some of the packets were lost, did not received.

| S LoRaWAN Gateway                                     | × | 🖲 Server | r Admin              | × +    |              | A CALCULAR STOCK |                  | A REAL PROPERTY. | -        |         | -    | -       |  |  |
|-------------------------------------------------------|---|----------|----------------------|--------|--------------|------------------|------------------|------------------|----------|---------|------|---------|--|--|
| ← → C 介 ▲ 不安全   192.168.1.1:8080/admin#/rxframes/list |   |          |                      |        |              |                  |                  |                  |          |         |      |         |  |  |
| Server Admin                                          |   |          |                      |        |              |                  |                  |                  |          |         |      |         |  |  |
| A Infrastructure                                      | > | D        |                      | ramaa  |              |                  |                  |                  |          |         |      |         |  |  |
| 🗞 Devices                                             | > | R        | Received Frames      |        |              |                  |                  |                  |          |         |      |         |  |  |
| Mackends                                              | > |          | A Received           | Appli  | cation       | DevAddr          | MAC              |                  | U/L RSSI | U/L SNR | FCnt | Confirm |  |  |
| Received Frames                                       |   |          | 2019-06-11T11:32:062 | WISE   | 6610_Handler | FF19D12F         | AA555A0000000000 |                  | -69      | 9       | 211  | 1       |  |  |
| Transmission Frames                                   |   |          | 2019-06-11T11:32:042 | WISE   | 5610_Handler | FF19D12F         | AA555A0000000000 |                  | -67      | 6.5     | 210  | 1       |  |  |
|                                                       |   |          | 2019-06-11T11:31:532 | Z WISE | 5610_Handler | FF19D12F         | AA555A0000000000 |                  | -65      | 5.2     | 209  | 1       |  |  |
|                                                       |   |          | 2019-06-11T11:30:382 | WISE   | 5610_Handler | FF19D12F         | AA555A0000000000 |                  | -71      | 7.2     | 204  | ×       |  |  |
|                                                       |   |          | 2019-06-11T11:29:40Z | WISE   | 5610_Handler | FF19D12F         | AA555A0000000000 |                  | -71      | 8.8     | 200  | 1       |  |  |